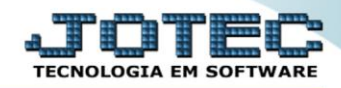

## GERADOR – GERA RELATÓRIO POR RECEITAS ETGEPRERC

Explicação: Cria relatórios padrão JOTEC, para melhor visualizar todos os dados e provisionamentos da receita. Nesta tela o sistema permite selecionar todos os dados a serem informados em relatório, ou seja, ele criará um filtro selecionando os dados, e ao emitir o relatório, sairá os dados selecionados.

## > Para realizar essa operação acesse o módulo: *Estoque*.

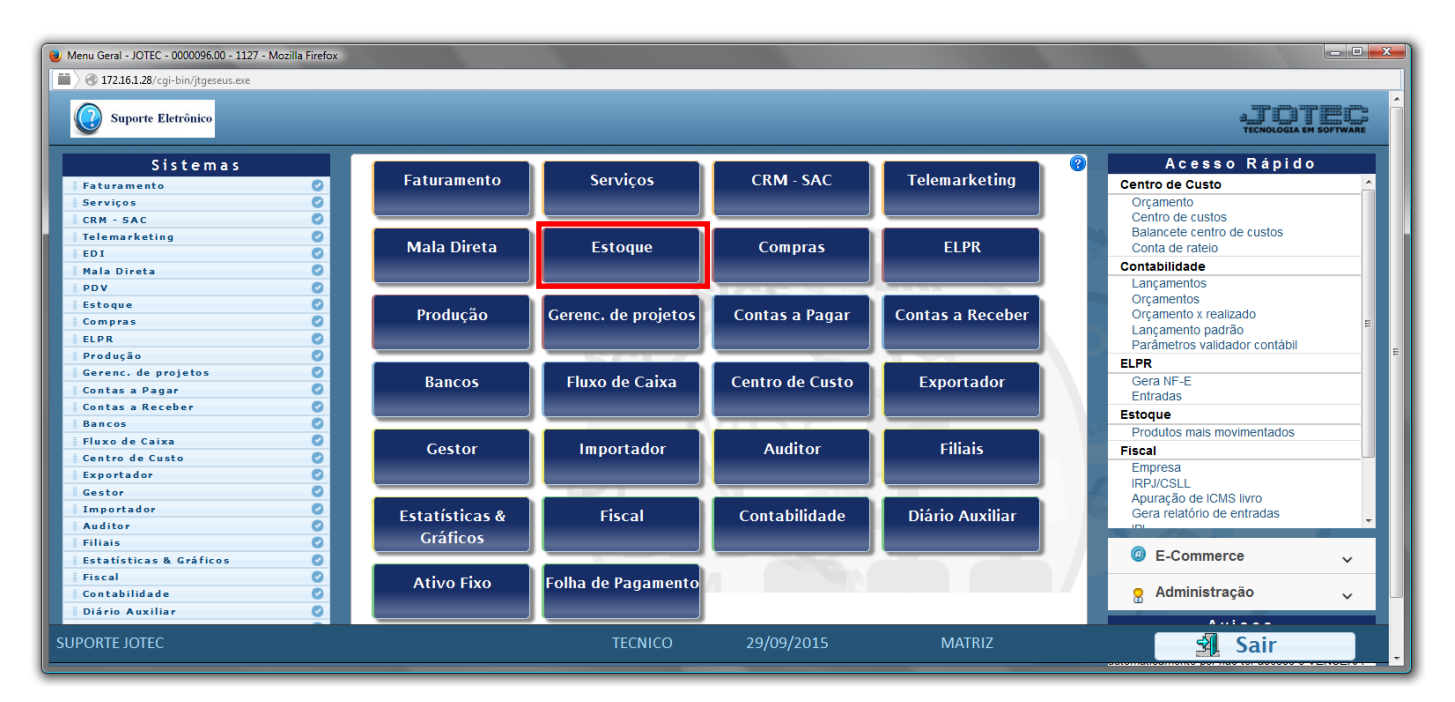

## Em seguida acesse: Gerador > Gera relatório p/ receita.

| Menu do Estoque - JOTEC - jtetme01 - 0000042.01 - Mozilla<br>3 - 0000042.01 - Mozilla<br>3 - 0000042.01 - 000042.01 - 0000042.01 - 0000042.01 - 000042.01 - 00042.01 - 000042.01 - 000042.01 - 000042.01 - 000042.01 - 000042.01 - 000042.01 - 000042.01 - 000042.01 - 000042.01 - 000042.01 - 00004000400000000000000000000000000 | a Firefox                                                                                                    |                                   |                  |                                  |                |                     |                    |        |
|----------------------------------------------------------------------------------------------------|----------------------------------------------------------------------------------------------------|-----------------------------------|------------------|----------------------------------|----------------|---------------------|--------------------|--------|
| Suporte Eletrônico                                                                                                    |                                                                                                    |                                   |                  |                                  |                |                     | a,<br>T            |        |
| Sistemas                                                                                                    | <u>A</u> rquivo                                                                                                    | A <u>t</u> ualização              | <u>C</u> onsulta | R <u>e</u> latório               | Relatório DIPI | Geradores           | E                  | STOQUE |
| Faturamento       O         Serviços       O         CRM - SAC       O         Telemarketing       O         EDI       O         Mala Direta       O         Compras       O         ELPR       O                                                                                                    | aturamento       O       Gera relatório p/fornecedores         erviços       O       Gera relatório p/ clientes         RM - SAC       O       Gera relatório p/produtos         elemarketing       O       Gera relatório p/produtos         Gera relatório p/produtos       Gera relatório p/produtos         Gera relatório p/produtos       Gera relatório p/produtos         Gera relatório p/produtos       Gera relatório p/produtos         Gera relatório p/produtos       Gera relatório p/produtos         Gera relatório p/produtos       Gera relatório p/produtos         Gera relatório p/produtos       Gera relatório p/produtos         Gera relatório p/receita       Gera relatório p/receita         LPR       O       Gera arq.p/código de barras |                                   |                  |                                  |                |                     |                    |        |
| Suporte eletrônico                                                                                                    |                                                                                                    | Р                                 | -Produtos        |                                  | K-Produto p    | o/fornec.           | V-Produto p/vendas |        |
|                                                                                                    | M-Movimento<br>L-Produto p/compra                                                                                                    |                                   |                  | B-Valor produto<br>S-Subordinado |                | X-Produto p/cliente |                    |        |
|                                                                                                    |                                                                                                    |                                   | ra               |                                  |                | R-Receitas          |                    |        |
| Melhorando sua empresa                                                                                                    |                                                                                                    | E-Previsão movto I-Produto c/foto |                  |                                  | F-Menu Inicial |                     |                    |        |
| SUPORTE JOTEC                                                                                                    |                                                                                                    |                                   | TECN             | ICO                              | 23/11/2015     | MATRIZ              | 2                  |        |

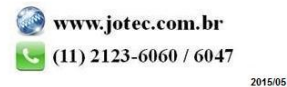

Com a tela de "Gerador de relatório de movimentações de receitas" aberta, informe o (1)Código, um (2)Título e selecione as (3)Opções/Informações desejadas que serão visualizadas no relatório a ser emitido. Depois, clique no ícone do "Disquete" para incluir o "relatório" desejado.

| 🥑 Gerador de relatório de movimentações de receitas - JOTEC - jtetgrec - 0000020 - Mozilla Firefox |                |                |         |          |  |  |
|----------------------------------------------------------------------------------------------------|----------------|----------------|---------|----------|--|--|
| 📕 🖉 172.16.1.28/cgi-bi                                                                             | n/jtetgrec.exe |                |         |          |  |  |
| Lista     1     Código     Título     2                                                            |                |                |         |          |  |  |
|                                                                                                    |                |                |         |          |  |  |
|                                                                                                    | Descricao      | Abreviatura    | Tamanho | -        |  |  |
| [                                                                                                  | PROD. SAIDA    | PROD. SAIDA    | 20      |          |  |  |
| [                                                                                                  | DESC.PROD.SAI. | DESC.PROD.SAI. | 40 🗉    |          |  |  |
| [                                                                                                  | SUBP. SAIDA    | SUBP. SAIDA    | 20      |          |  |  |
| [                                                                                                  | PROD. ENTRADA  | PROD. ENTRADA  | 20      |          |  |  |
| [                                                                                                  | DESC.PROD.ENT. | DESC.PROD.ENT. | 40      | <b>.</b> |  |  |

Feita a inclusão da configuração do relatório desejado, informe o (1)Código e clique no ícone do Binóculo para pesquisar o relatório.

| 🔰 Gerador de relatório de movimentações de receitas - JOTEC - jtetgrec - 0000020 - Mozilla Firefox |   |  |  |
|----------------------------------------------------------------------------------------------------|---|--|--|
| 🔲 🖉 172.16.1.28/cgi-bin/jtetgrec.exe                                                               |   |  |  |
|                                                                                                    |   |  |  |
| 1 Código Título                                                                                    | - |  |  |

> Feito isso, clique no ícone do "*Bloco de Notas*", para gerar o relatório desejado.

| 1 | 🥑 Gerador de relatório de movimentações de receitas - JOTEC - jtetgrec_1 - Mozilla Firefox |   |  |  |  |
|---|--------------------------------------------------------------------------------------------|---|--|--|--|
|   | 172.16.1.28/cgi-bin/jtetgrec.exe                                                           |   |  |  |  |
|   |                                                                                            | Â |  |  |  |
|   | Código (REC ) Tírulo (RECEITA                                                              |   |  |  |  |

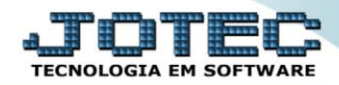

Será aberta a tela de "Gerador de relatório de movimentações de receitas". Informe os (1)Campos desejados/necessários para a emissão do relatório e selecione as (2)Opções desejadas para a impressão. Clique no ícone da "Impressora" para emitir.

| 🥑 Gerador de relatório de movimentações de receitas - Emissão - jtetgrec_3.html - Mozilla Firefox |                                                |                                                                                           |  |  |  |  |  |
|---------------------------------------------------------------------------------------------------|------------------------------------------------|-------------------------------------------------------------------------------------------|--|--|--|--|--|
| 📄 🛞 172.16.1.28/cgi-bin/jtetgrec                                                                  | .exe                                           |                                                                                           |  |  |  |  |  |
| Relatóri                                                                                          | io rec receita                                 | <b>3</b>                                                                                  |  |  |  |  |  |
| 1<br>Ini<br>Fi                                                                                    | cial                                           | Subproduto de saida                                                                       |  |  |  |  |  |
|                                                                                                   | Produto de entrada                             | Subproduto de entrada                                                                     |  |  |  |  |  |
| Fi                                                                                                | ral [222222222222222222222222222222222222      | Final ZZZZZZZZZZZZZZZZZZZZZZZZZZZZZZZZZZZZ                                                |  |  |  |  |  |
| Ini<br>Fir                                                                                        | Localização C<br>cial Inicial<br>nal 222222222 | Tipo de componente —<br>Tipo de componente —<br>Produto V Homem<br>ZZZ Máquina V Processo |  |  |  |  |  |
| Im<br>Im                                                                                          | prime Sub-total<br>prime apenas o cabeça       | Imprime explosão da receita<br>V Soma qtde. necessária do componente                      |  |  |  |  |  |
| Linhas por página: 55                                                                             |                                                |                                                                                           |  |  |  |  |  |

Selecione a opção: *Gráfica Normal – PDF com Logotipo* e clique na *Impressora*.

| 😻 Escolha do tipo de impressão - JOTEC - jttrimpr - 0000028 - Mozilla Firefox |  |
|-------------------------------------------------------------------------------|--|
| ■                                                                             |  |
| Via de impressão                                                              |  |
| I Local O Servidor (Cups)                                                     |  |
| Configurações de impressão                                                    |  |
| 🔿 visualização (o browser assume o controle da impressão)                     |  |
| gráfica normal - PDF com Logotipo Baixa arquivo texto                         |  |
| 🔿 caractere normal (para impressoras matriciais e laser)                      |  |
| caractere reduzido (apenas para impressoras matriciais)                       |  |
| Selecione a impressora desejada:                                              |  |
|                                                                               |  |
|                                                                               |  |

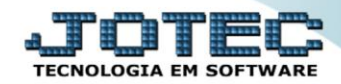

> Será aberta a seguinte tela com o relatório desejado.

| 👲 16313505.pdf - Mozilla Firefox | x                                                                                                    |          |          |                |     |      |     | <b>_ 0 <u>_ x</u>_</b> |
|----------------------------------|----------------------------------------------------------------------------------------------------|----------|----------|----------------|-----|------|-----|------------------------|
| 172.16.1.28/files/16313          | 505.pdf                                                                                                    |          |          |                |     |      |     |                        |
| 🔲 🔶 🖡 Página:                    | 1 de 1                                                                                                    | - + 100% |          |                |     | 20 6 | • • | ∎ »                    |
|                                  | SUPORTE JOT<br>Suporte Eletrônico                                                                                                    | EC       | JTETGREC | 25/11/15 16:31 | 1/1 |      |     |                        |
|                                  |                                                                                                    | RECEITA  |          |                |     |      |     | E                      |
|                                  | VOD: SAIDA           VOD: SAIDA           VOD: SAIDA           VOD: SAIDA           VOD: 215           VOD: 215           VOD: 215           VOD: 444           VOD: 444 |          |          |                |     |      |     |                        |
|                                  |                                                                                                    |          |          |                |     |      |     | -                      |

| Para maiores informações |  |
|--------------------------|--|
| consulte o:              |  |
| Suporte Eletrônico.      |  |